# Comenzar hoy mismo con la prueba por 60 días

Esta guía servirá de ayuda para configurar y comenzar a usar la versión de prueba de Collaboration for Revit<sup>®</sup>, el servicio de suscripción que funciona con Autodesk<sup>®</sup> Revit<sup>®</sup> 2015 y versiones posteriores para permitir la creación conjunta de modelos de Revit entre varios usuarios.

- Collaboration for Revit está integrado con la plataforma basada en la nube Autodesk<sup>®</sup> BIM 360 Team<sup>™</sup> y se usa junto con esta para colaboración en el diseño.
- La experiencia de prueba conjunta incluye acceso a ambos servicios y, a la vez, lo guía por el proceso de registro en BIM 360 Team, la creación de proyectos y la inclusión de miembros en el equipo del proyecto.
- Para experimentar de mejor manera el valor total de la prueba por 60 días de Collaboration for Revit y BIM 360 Team, prepare a todo el equipo del proyecto para que participe.
  - Todo aquel que participe en el proyecto debe tener acceso a <u>BIM 360 Team</u>.
  - Los usuarios de Revit que vayan a trabajar en los modelos también deben utilizar <u>Collaboration for Revit</u>.

**Paso 1**: envíe su dirección de correo electrónico para registrarse en BIM 360 Team y Collaboration for Revit a <u>www.autodesk.com/bim-collaboration-trial</u>.

Si ya tiene BIM 360 Team y quiere agregar Collaboration for Revit, puede hacerlo desde BIM 360 Team a través de Profile – Settings- Add-ins.

| B                                                     |
|-------------------------------------------------------|
| BIM 360 Team + Collaboration for Revit<br>Sign Up     |
| Enter your email address                              |
| 1                                                     |
|                                                       |
| Submit                                                |
| We'll send an email to this address for verification. |

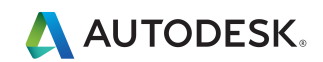

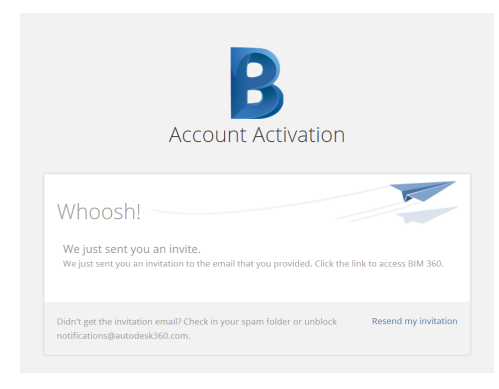

**Paso 2**: haga clic en el vínculo de su invitación por correo electrónico para acceder a BIM 360 Team.

| B AUTODESK" BIM 360" TEAM                                                                       |
|-------------------------------------------------------------------------------------------------|
| We just need to verify your email address before you can use BIM 360 Team.<br>Verify your email |
| Thanks!<br>The BIM 360 Product Team                                                             |

Paso 3: regístrese o inicie sesión.

| B                                                                                                    |
|----------------------------------------------------------------------------------------------------|
| Sign Up                                                                                                    |
| First name                                                                                                    |
| Last name                                                                                                    |
|                                                                                                    |
| Password                                                                                                    |
| Confirm Password                                                                                                    |
| ☑ I agree to the A360 Terms of Service and the Autodesk Privacy Statement.                                                      |
| I would like to receive email communications from Autodesk,<br>Including information about new products and special promotions. |
| Sign Up                                                                                                    |

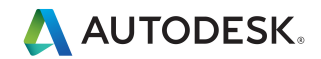

Pantalla de bienvenida:

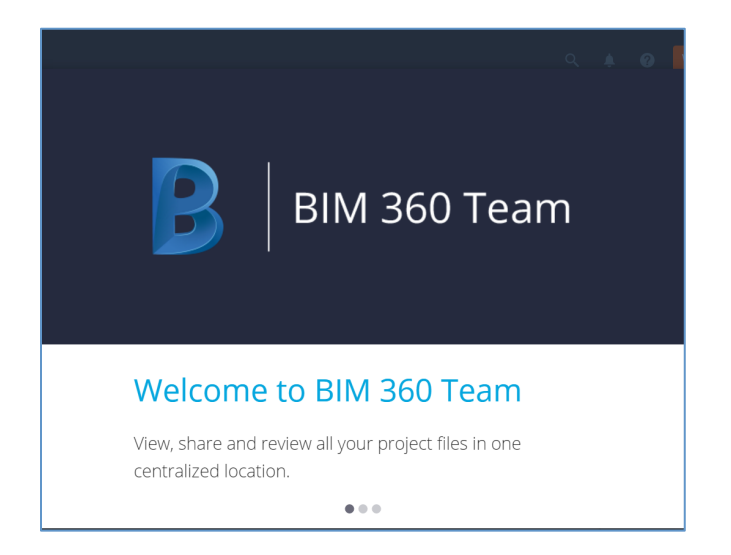

Ahora está en BIM 360 Team con Collaboration for Revit habilitado

Paso 4: haga clic para comenzar con la prueba de Collaboration for Revit.

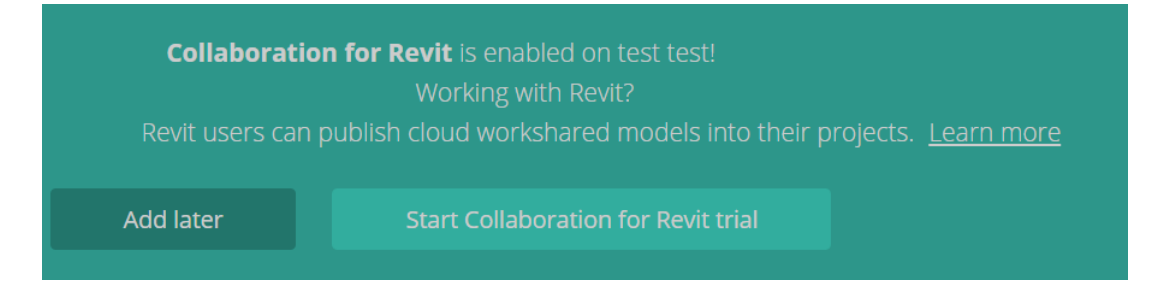

Si está usando Revit 2016 o una versión anterior, se le pedirá que instale un complemento.

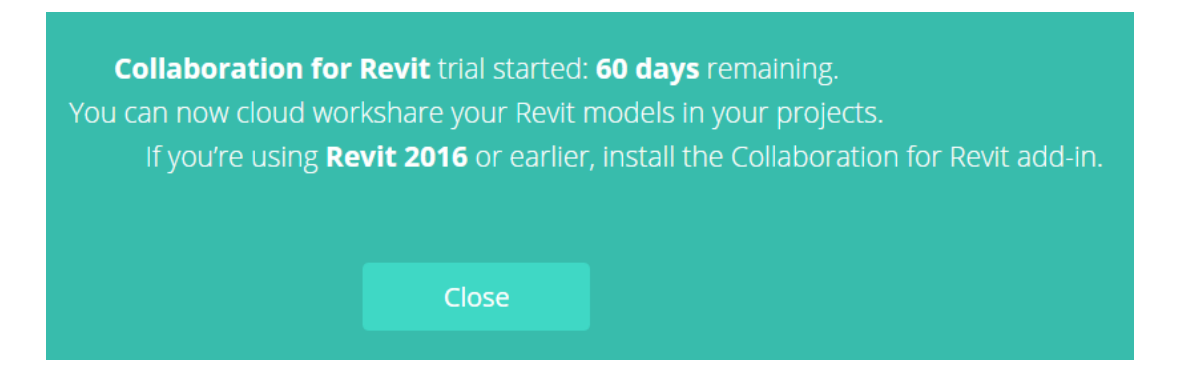

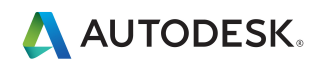

Paso 5: cree su nuevo proyecto usando las herramientas de BIM 360 Team.

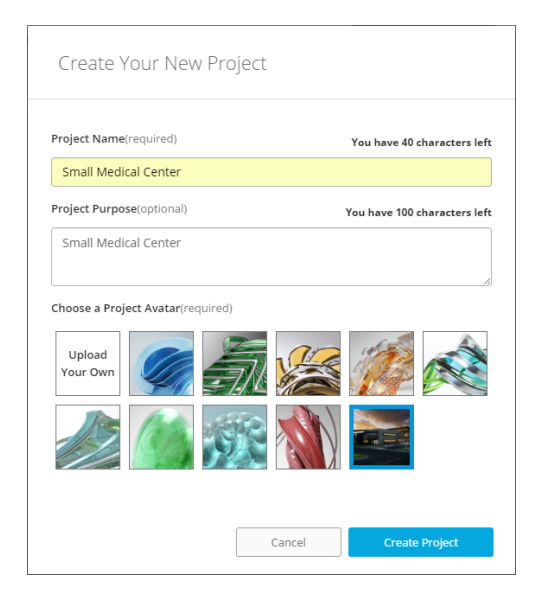

Nota

- El propósito del proyecto no puede editarse una vez creado.
- El tipo de proyecto predeterminado es "Cerrado". El administrador de proyectos puede editar la configuración del tipo en la sección Detalles del proyecto.

Paso 6: cargue los modelos de Revit.

- 1) Para colaborar en un modelo que no pueda compartirse desde Revit en la nube: abra dicho modelo o cree uno nuevo en Revit.
- Haga clic en la pestaña Colaborar > panel Administrar la colaboración Colaborar.

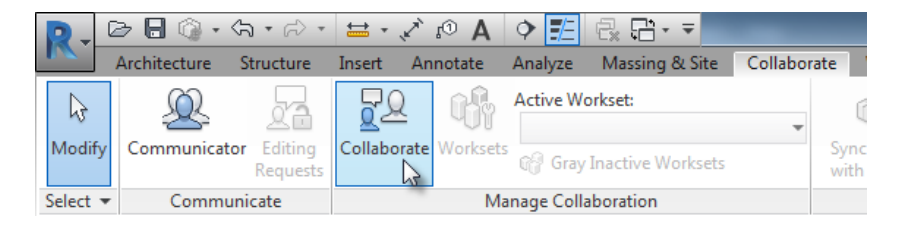

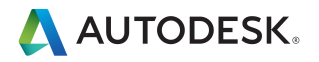

3) En el cuadro de diálogo *Colaborar*, seleccione *Colaborar usando la nube* y haga clic en *Aceptar*.

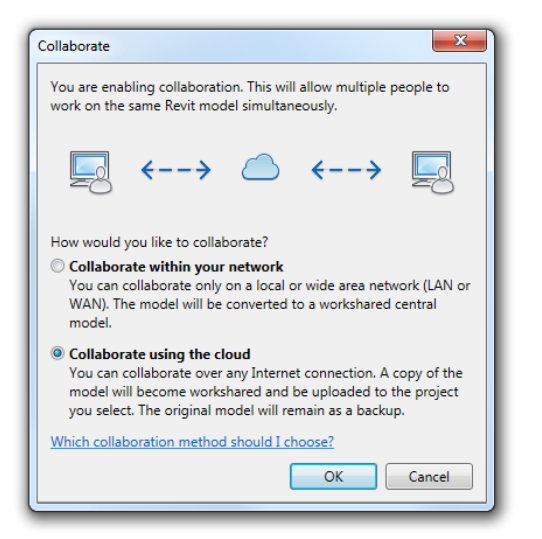

- 4) Si se le pide, inicie sesión con su ID de Autodesk y contraseña, o haga clic en el vínculo "¿Necesita un ID de Autodesk?" para crear un ID de Autodesk. Al iniciar sesión, asegúrese de usar la misma contraseña y el mismo ID de Autodesk que usara al iniciar sesión en Revit. Nota Después de iniciar sesión, el nombre de usuario de Revit cambia para coincidir con el ID de Autodesk.
- 5) En el cuadro de diálogo *Colaborar usando la nube*, si lo desea, cambie el nombre del modelo y seleccione un proyecto de nube para almacenar su modelo de Revit, y haga clic en *Iniciar*.

| Collaborate using the cloud                                                                                                    |
|----------------------------------------------------------------------------------------------------|
| You are about to initiate collaboration for the model using the<br>cloud. Your model will be uploaded to a project you select. |
|                                                                                                    |
| Current Revit Model Team Project                                                                                               |
| Current Revit Model:                                                                                                    |
| \$6750_A.rvt                                                                                                    |
| Select Project:                                                                                                    |
| Small Medical Center 🔹                                                                                                    |
| What is a project?                                                                                                    |
| Initiate Cancel                                                                                                    |

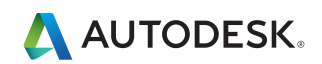

6) Revit muestra información acerca del estado del proceso de iniciación. Haga clic en *Cerrar* para continuar.

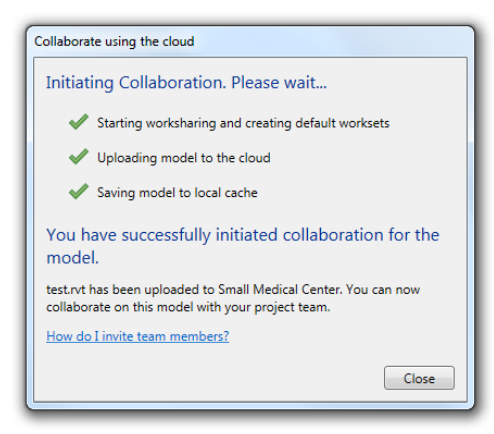

Paso 7: invite a los miembros de equipo.

El rol de los miembros de equipo del proyecto determina su nivel de acceso a este. La persona que crea el proyecto es el administrador de proyectos predeterminado. Todos los que participan en un proyecto son miembros de este.

# PROJECT ACCESS LEVELS

|                                                                                 | Viewer | Editor   | Project Admin        |
|---------------------------------------------------------------------------------|--------|----------|----------------------|
| View<br>Files(online), folders, comments(view and post) and people              | ~      | ×        | ~                    |
| Discussions & Calendar<br>Access to conversations and events                    | ~      | ×        | <ul> <li></li> </ul> |
| Get Link and Live Review<br>Get link for shared files and initiate live review  |        | <b>~</b> | ~                    |
| Edit, Upload, Download<br>Copy, move, rename and delete files/folder            |        | ×        | ~                    |
| Manage Sharing<br>Enable and set public sharing, invite others to project       |        | ×        | <ul> <li></li> </ul> |
| Project Admin<br>Project settings, approve people in project, set access levels |        |          | ~                    |
|                                                                                 |        |          | Done                 |

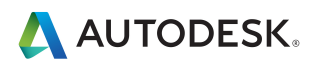

Invite a los miembros del equipo desde BIM 360 Team. Abra el proyecto. Haga clic en *Invitar*.

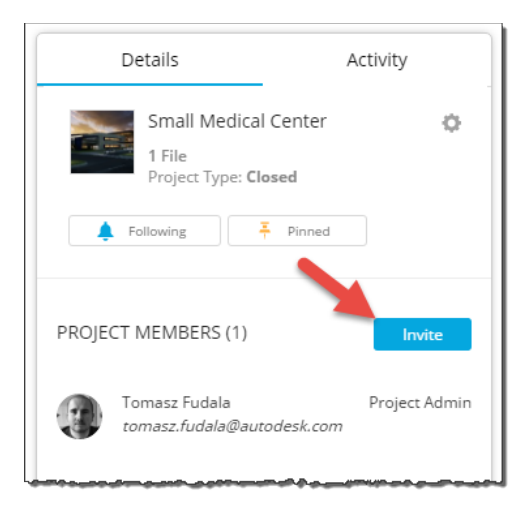

Introduzca los ID de correo electrónico de las personas a las que quiera invitar y haga clic en *Enviar invitaciones*.

| Who do you want to invite t                   | to this project?          |
|-----------------------------------------------|---------------------------|
| mail addresses of the people you'd like to in | nvite(required)           |
| Don't use mailing lists.)                     | keicey.Lemon@autodesk.com |
|                                               | Cancel Send Invitations   |

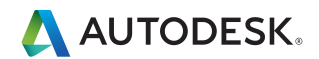

Cuando una persona se una al proyecto, recibirá una notificación.

**Ya está todo listo.** Experimente 60 días de una mejor colaboración del equipo de proyectos de BIM con Collaboration for Revit y BIM 360 Team. Visite <u>Autodesk Knowledge Network</u> para obtener ayuda técnica adicional.

¿Está listo para suscribirse? Póngase en contacto con su distribuidor de Autodesk.

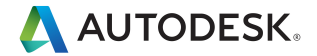

Autodesk y (otros productos) son marcas comerciales registradas o marcas comerciales de Autodesk, Inc. y/o de sus subsidiarias y/o filiales en los Estados Unidos y/o en otros países. Todas las demás marcas, nombres de productos o marcas comerciales pertenecen a sus respectivos propietarios. Autodesk se reserva el derecho a modificar ofertas de productos y servicios, especificaciones y precios en cualquier momento y sin previo aviso. Además, no se hace responsable de los errores tipográficos o gráficos que pudiera contener este documento. © 2013 Autodesk, Inc. Todos los derechos reservados.

Autodesk [and other products] are registered trademarks or trademarks of Autodesk, Inc., and/or its subsidiaries and/or affiliates in the USA and/or other countries. All other brand names, product names, or trademarks belong to their respective holders. Autodesk reserves the right to alter product and services offerings, and specifications and pricing at any time without notice, and is not responsible for typographical or graphical errors that may appear in this document. © 2013 Autodesk, Inc. All rights reserved.